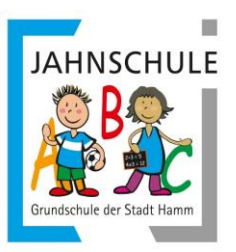

# Anleitung IServ für Schülerinnen und Schüler der Jahnschule

Durch eine Serverumstellung bei Iserv hat unsere Iservplattform einen neuen Namen Bekommen und daher senden wir Ihnen nochmals eine überarbeitete Anleitung zu!

#### 1. Anmelden:

Als erstes musst du folgende Seite aufrufen: https://js-hamm.de

Dort musst du dann deinen **Account** (vorname.nachname), also deinen Benutzernamen und dein **Passwort** eingeben.

Beides teilt Dir Deine Klassenlehrerin mit.

| Account    |                     |
|------------|---------------------|
| Passwort   |                     |
| - Anmelden | Angemeldet bleiber  |
|            | , angomoraot bioloc |

IServ

Wahlweise kann der Zugriff (auf Smartphone oder Tablet) auch über die IServ App erfolgen.

Infos hierzu findet man unter: <u>https://iserv.eu/downloads/app/</u> Dort bei "Server" folgendes eintragen: <u>vorname.nachname@is-hamm.de</u> also z.B. <u>max.mustermann@is-hamm.de</u>

Auch hier gilt dasselbe Passwort wie oben beschrieben.

Solltest du die App schon nutzen, müssen folgende Einstellungen geändert werden:

<u>Android</u>

- \* IServ App starten > Plus Symbol
- \* IServ-E-Mail-Adresse: max.mustermann@js-hamm.de
- \* Passwort: Passwort des Benutzers
- \* Anmelden

<u>iOS</u>

- \* IServ App starten > Account hinzufügen
- \* Domain js-hamm.de eingeben
- \* Weiter
- \* Accountname: max.mustermann@js-hamm.de
- \* Passwort: Passwort des Benutzers
- \* Anmelden"

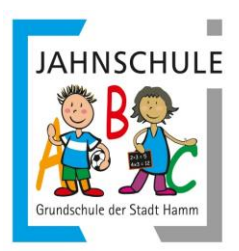

Solltest du <u>Schwierigkeiten</u> mit deinem Benutzernamen oder mit deinem Passwort haben, sag bitte deiner Klassenlehrerin Bescheid.

Geschafft? Sehr gut! Weiter geht's mit der e-Learning-Plattform.

# 2. Überblick

Jetzt sieht man das Startfenster mit allen wichtigen Informationen. Auf der <u>linken Seite</u> findet man das <u>Menü</u>, einmal nur wenige Punkte im Schnellzugriff und darunter alle Module.

In der <u>Mitte</u> befindet sich das <u>Hauptfenster</u>, in dem das jeweils ausgewählte Modul angezeigt wird.

Oben links ist der persönliche Bereich.

Im Navigationsbereich erkennt man, wo man sich gerade befindet und es erscheinen hier teilweise Untermenüs.

| IServ            | semen.schulserver.de                                        |                                    |  |  |  |
|------------------|-------------------------------------------------------------|------------------------------------|--|--|--|
| ••••             | ♠ > Startsete                                               | Letzter Login: 17.03.2020 17:54    |  |  |  |
| SV               | Hallo See !                                                 | ]                                  |  |  |  |
| Schnellzugriff 🖍 | C E-Mail                                                    | 🗂 Kalender                         |  |  |  |
| 🖂 E-Mail         | - Es befindet sich keine ungelesene E-Mail im Posteingang - | - Keine in den nächsten 14 Tagen - |  |  |  |
| Dateien          |                                                             |                                    |  |  |  |
| 5 Kalender       | A E-Mails senden und empfangen                              | Termine anzeigen                   |  |  |  |
| Messenger        |                                                             |                                    |  |  |  |
| 🔅 Verwaltung     | Rews                                                        | 🖏 Geburtstage                      |  |  |  |
| Alle Module 🗸    | Es gibt zur Zeit keine Neuigkeiten.                         | - Keine in den nächsten 7 Tagen -  |  |  |  |
| Adressbuch       |                                                             |                                    |  |  |  |
| Aufgaben         |                                                             |                                    |  |  |  |
| Dateien          |                                                             |                                    |  |  |  |
| 🖂 E-Mail         |                                                             |                                    |  |  |  |
| Foren            |                                                             |                                    |  |  |  |
| 5 Kalender       |                                                             |                                    |  |  |  |
| Messenger        |                                                             |                                    |  |  |  |
| News v           |                                                             |                                    |  |  |  |

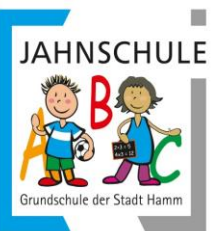

### 3. Passwort ändern

Im persönlichen Bereich sollte jetzt das **Passwort geändert** werden. Klick dafür auf deinen Namen, dann auf "Einstellungen" und anschließend im oberen Navigationsbereich auf "Passwort". **Dort bitte schnell das Passwort ändern.** 

| IServ                                 | schulserver.de                           |                                                                                                    |         |  |
|---------------------------------------|------------------------------------------|----------------------------------------------------------------------------------------------------|---------|--|
|                                       | ♠ » Profil » Passwort ändern             |                                                                                                    | O Hilfe |  |
| SV                                    | L Übersicht A Benachrichtigungen         | Persönliche Daten 🤹 Gruppen 🚸 Anmeldungen 🥕 Passwort 🛠 Einstellungen                                                                                                    |         |  |
| Schnellzugriff 🖍                      |                                          |                                                                                                    |         |  |
| E-Mail                                |                                          | Das Passwort darf Groß- und Kleinbuchstaben sowie Ziffern und Zeichen enthalten.<br>Umlaute sind nicht erlaubt. Aus Sicherheitsgründen sollten Sie Ihr Passwort niemals |         |  |
| Dateien                               |                                          | weitergeben und regelmäßig ändern.                                                                                                    |         |  |
| 5 Kalender                            |                                          | Tipp: Je komplexer Ihr Passwort ist, desto kürzer darf es sein.                                                                                                    |         |  |
| Messenger                             |                                          | Altes Passwort                                                                                                    |         |  |
| C Verwaltung                          |                                          |                                                                                                    |         |  |
| · · · · · · · · · · · · · · · · · · · |                                          | Neues Passwort                                                                                                    |         |  |
| Alle Module 💙                         |                                          |                                                                                                    |         |  |
| Adressbuch                            |                                          | Passwort wiederholen                                                                                                    |         |  |
| Aufgaben                              |                                          |                                                                                                    |         |  |
| Dateien                               |                                          | Je ok.                                                                                                    |         |  |
| E-Mail                                |                                          |                                                                                                    |         |  |
| Foren                                 |                                          |                                                                                                    |         |  |
| 5 Kalender                            | Die letzten Änderungen Ihres Passwortes: |                                                                                                    |         |  |
| Maccangar                             | Datum Benutzer                           | Log                                                                                                    |         |  |

#### 4. Aufgaben bekommen, herunterladen und bearbeiten

Für dich ist der Bereich "Aufgaben" am wichtigsten. Dieser befindet sich links unter "Alle Module", kann aber mithilfe des Stiftes neben dem Schnellzugriff auch zu diesem hinzugefügt werden.

| IServ          | semenen.schulserver.de   |                                      |              |        |
|----------------|--------------------------|--------------------------------------|--------------|--------|
|                | 👚 » Aufgaben » Verwalten |                                      |              | O Hife |
| SV S           | + Hingefficen            |                                      |              |        |
| Schnellzugriff | T Thizauger              |                                      |              |        |
| E-Mail         | Gruppe - Titel Q Filtern |                                      |              |        |
| Dateien        | 11. Starttermin          | 1 Abgabetermin                       | 1 Teilnehmer | 11     |
| 5 Kalender     |                          | Keine Daten in der Tabelle vorhanden |              |        |
| Messenger      | 0 bis 0 une 0 Finiteiren |                                      |              |        |
| Verwaltung     | o bis o von o Einnagen   |                                      |              |        |
| Alle Module 🗸  |                          |                                      |              |        |
| Adressbuch     |                          |                                      |              |        |
| Aufgaben       |                          |                                      |              |        |
| Dateien        |                          |                                      |              |        |
| E-Mail         |                          |                                      |              |        |
| Foren          |                          |                                      |              |        |
| 5 Kalender     |                          |                                      |              |        |
| Messenger      |                          |                                      |              |        |
| Alouro .       |                          |                                      |              |        |

In dem Bereich "Aufgaben" können deine Lehrer dir verschiedene Aufgaben und Arbeitsblätter zur Verfügung stellen.

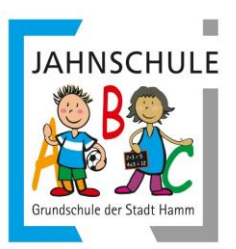

Diese sollst du in der Zeit, wo leider kein Unterricht stattfinden kann, **eigenständig** und vor allem **jetzt** bearbeiten.

Schaue **regelmäßig** nach, ob eventuell noch neue Aufgaben nachgekommen sind. Auch deine Lehrer müssen sich an die Plattform gewöhnen und einige erstellen gerade noch fleißig digitale Arbeitsblätter.

Viel Erfolg!

Dein IServ Team Jahnschule